# Exemplo de Configuração do IOS Router as Easy VPN Server Utilizando Configuration Professional

### Contents

Introduction Prerequisites Componentes Utilizados Instalar o Cisco CP Configuração do roteador para executar o Cisco CP Requirements Conventions Configurar Diagrama de Rede Cisco CP - Configuração fácil do servidor VPN Configuração de CLI Verificar Easy VPN Server - Comandos show Troubleshoot Informações Relacionadas

### **Introduction**

Este documento descreve como configurar um Cisco IOS<sup>®</sup> Router como um Easy VPN (EzVPN) Server usando o <u>Cisco Configuration Professional (Cisco CP</u>) e a CLI. A característica Easy VPN Server permite que um usuário final remoto comunique-se usando a Segurança IP (IPsec) com qualquer gateway da Rede Privada Virtual (VPN) do Cisco IOS. As políticas de IPsec centralmente gerenciadas são "empurradas" ao dispositivo de cliente pelo servidor, minimizando a configuração pelo usuário final.

Para obter mais informações sobre o Easy VPN Server, consulte a seção <u>Easy VPN Server</u> da <u>Secure Connectivity Configuration Guide Library, Cisco IOS versão 12.4T</u>.

### **Prerequisites**

#### **Componentes Utilizados**

As informações neste documento são baseadas nestas versões de software e hardware:

Roteador Cisco 1841 com Software Cisco IOS versão 12.4(15T)

#### Cisco CP Versão 2.1

The information in this document was created from the devices in a specific lab environment. All of the devices used in this document started with a cleared (default) configuration. If your network is live, make sure that you understand the potential impact of any command.

#### Instalar o Cisco CP

Execute estas etapas para instalar o Cisco CP:

- Baixe o Cisco CP V2.1 do <u>Cisco Software Center</u> (somente clientes<u>registrados</u>) e instale-o em seu PC local.A versão mais recente do Cisco CP pode ser encontrada no <u>site do Cisco</u> <u>CP</u>.
- 2. Inicie o Cisco CP no seu PC local através de Iniciar > Programas > Cisco Configuration Professional (CCP) e escolha a Comunidade que tem o roteador que deseja

| Select Community Memberi | Home > Community (    | View                               |
|--------------------------|-----------------------|------------------------------------|
|                          | 📴 Cisco Configuratio  | n Professional News                |
| Ocommunity View          | Date                  | Title                              |
|                          | 24-May-2010           | Cisco Configuration Professional   |
|                          | 24-May-2010           | Simplify ISR & ISR 62 deployment   |
|                          | 24-May-2010           | Provide CCP Feedback               |
|                          |                       | and have a second second second    |
|                          |                       |                                    |
|                          | Community Information | tion                               |
|                          | Selected Community    | New Community Select a desice from |
|                          | Piltar                |                                    |
| 10                       | IP address / Hostn    | ame Router Hostname                |
|                          |                       |                                    |
|                          |                       |                                    |
| $\mathbf{X}$             |                       |                                    |
|                          |                       |                                    |
|                          | 2                     |                                    |
|                          |                       |                                    |
|                          | 1                     |                                    |
|                          |                       |                                    |
|                          |                       |                                    |
|                          |                       |                                    |

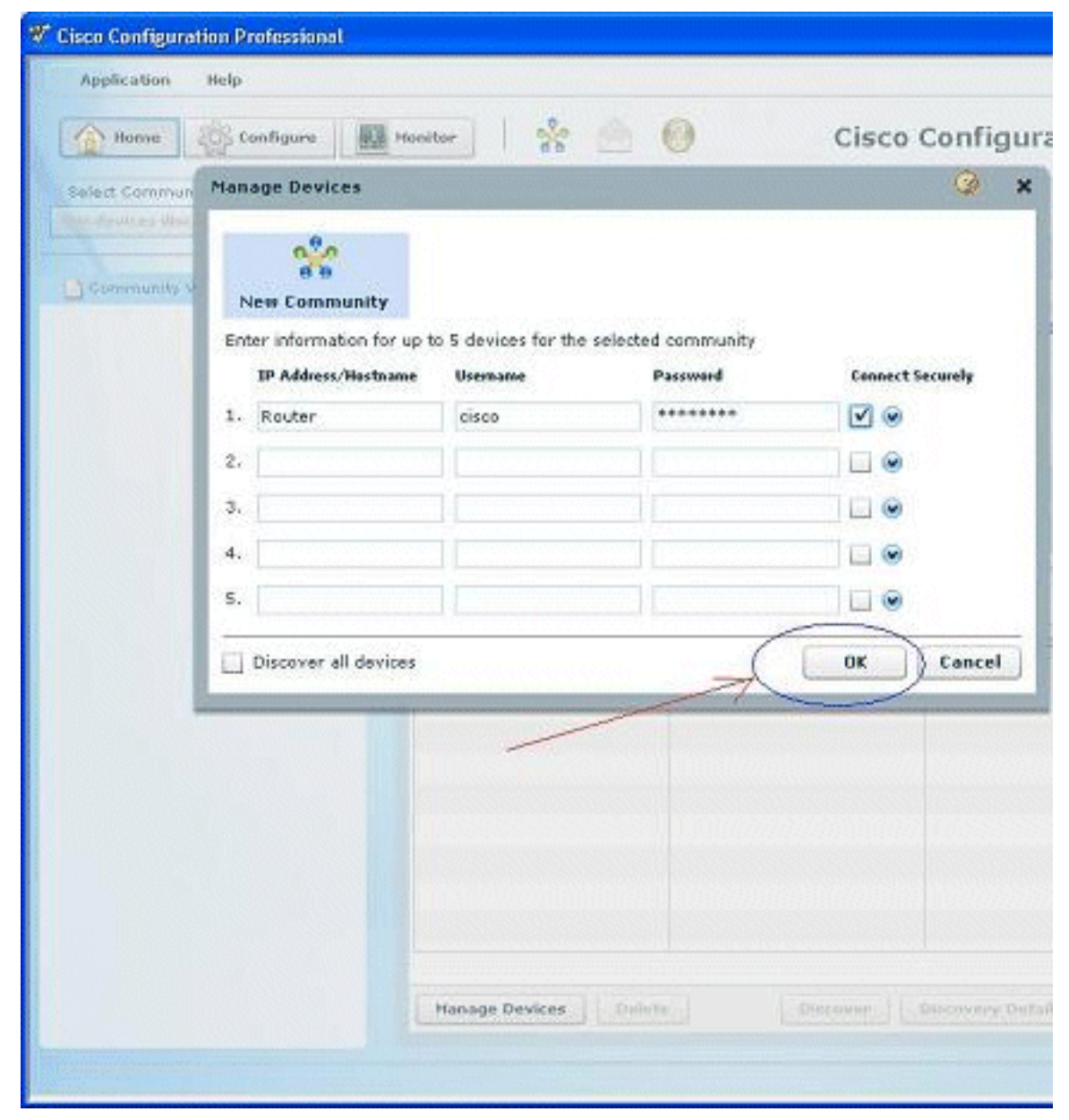

3. Para descobrir o dispositivo que deseja configurar, realce o roteador e clique em

| Application Help                                                                                                    | 1000 CO. 1000 CO. 1000 CO. 1000 CO. 1000 CO. 1000 CO. 1000 CO. 1000 CO. 1000 CO. 1000 CO. 1000 CO. 1000 CO. 100                                                                                                    |                                       |
|----------------------------------------------------------------------------------------------------|----------------------------------------------------------------------------------------------------|---------------------------------------|
| Home 👸 Configure                                                                                                    | Monitor 66                                                                                                    | 🖄 🥘 Cisco                             |
| Select Community Memberi                                                                                                    | Home > Community V                                                                                                    | iew                                   |
| Carried and a second second se | 🚺 Cisco Configuration                                                                                                    | n Professional News                   |
| Community View                                                                                                    | Date                                                                                                    | Title                                 |
|                                                                                                    | 24-May-2010                                                                                                    | Cisco Configuration Professional v2   |
|                                                                                                    | 24-May-2010                                                                                                    | Simplify ISR & ISR 62 deployments     |
|                                                                                                    | 24-May-2010                                                                                                    | Provide CCP Feedback                  |
|                                                                                                    |                                                                                                    |                                       |
|                                                                                                    |                                                                                                    |                                       |
|                                                                                                    | Community Informat                                                                                                    | ton                                   |
|                                                                                                    | Selected Community:                                                                                                    | New Community .Select a device from t |
|                                                                                                    | Piltar                                                                                                    |                                       |
|                                                                                                    | IP address / Hostna                                                                                                    | me Router Hostname                    |
|                                                                                                    | Router                                                                                                    |                                       |
|                                                                                                    |                                                                                                    |                                       |
|                                                                                                    |                                                                                                    |                                       |
|                                                                                                    |                                                                                                    |                                       |
|                                                                                                    |                                                                                                    |                                       |
|                                                                                                    |                                                                                                    |                                       |
|                                                                                                    | -                                                                                                    |                                       |
|                                                                                                    |                                                                                                    |                                       |
|                                                                                                    |                                                                                                    | 200                                   |
|                                                                                                    | present and a second second se |                                       |

**Observação:** para obter informações sobre os modelos de roteador Cisco e as versões do IOS compatíveis com o Cisco CP v2.1, consulte a seção <u>Compatível com as versões do Cisco IOS</u>.

**Observação:** para obter informações sobre os requisitos do PC que executa o Cisco CP v2.1, consulte a seção <u>Requisitos do sistema</u>.

#### Configuração do roteador para executar o Cisco CP

Siga estas etapas de configuração para executar o Cisco CP em um roteador da Cisco:

- Conecte-se ao roteador usando Telnet, SSH ou por meio do console.Entre no modo de configurações globais usando este comando: Router(config)#enable Router(config)#
- 2. Se HTTP e HTTPS estiverem habilitados e configurados para usar números de porta fora do padrão, pule essa etapa e use o número da porta já configurado.Habilite o servidor HTTP ou HTTPS do roteador usando estes comandos do Software Cisco IOS:

Router(config)# ip http server
Router(config)# ip http secure-server
Router(config)# ip http authentication local

3. Crie um usuário com nível de privilégio 15: Router(config)# username privilege 15 password 0

**Observação:** substitua *<nome de usuário>* e *<senha>* pelo nome de usuário e senha que você deseja configurar.

4. Configure SSH e Telnet para o nível de privilégio e login local 15.

Router(config)# line vty 0 4
Router(config-line)# privilege level 15
Router(config-line)# login local
Router(config-line)# transport input telnet
Router(config-line)# transport input telnet ssh
Router(config-line)# exit

 Opcional) Habilite o logon local para oferecer suporte à função de monitoramento de registro:

Router(config) # logging buffered 51200 warning

#### **Requirements**

Este documento pressupõe que o roteador Cisco está totalmente operacional e configurado para permitir que o Cisco CP faça alterações na configuração.

Para obter informações completas sobre como começar a usar o Cisco CP, consulte <u>Introdução</u> <u>ao Cisco Configuration Professional</u>.

#### **Conventions**

Consulte as <u>Convenções de Dicas Técnicas da Cisco para obter mais informações sobre</u> <u>convenções de documentos.</u>

### **Configurar**

Nesta seção, você recebe informações para definir as configurações básicas de um roteador em uma rede.

Nota: Use a Command Lookup Tool (somente clientes registrados) para obter mais informações sobre os comandos usados nesta seção.

#### Diagrama de Rede

Este documento utiliza a seguinte configuração de rede:

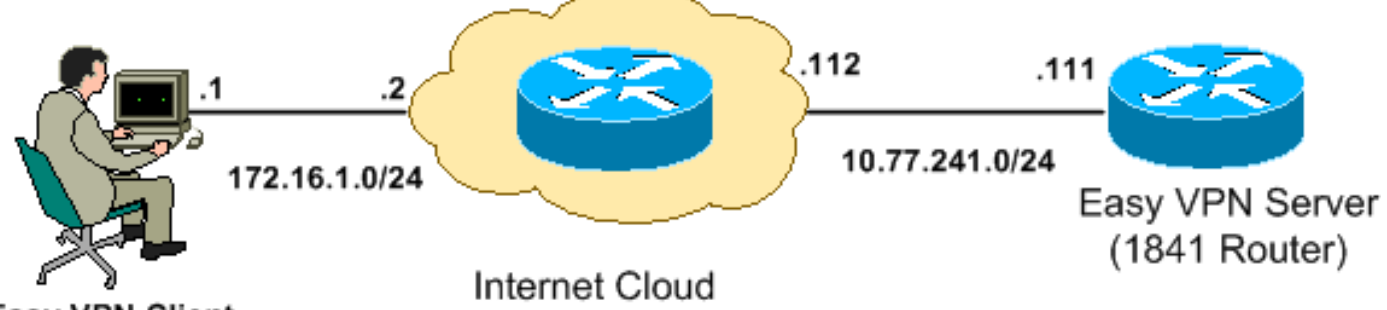

Easy VPN Client

**Observação:** os esquemas de endereçamento IP usados nesta configuração não são legalmente roteáveis na Internet. São endereços <u>RFC 1918</u> que foram usados em um ambiente de laboratório.

#### Cisco CP - Configuração fácil do servidor VPN

Execute estas etapas para configurar o roteador Cisco IOS como um Easy VPN Server:

 Escolha Configure > Security > VPN > Easy VPN Server > Create Easy VPN Server e clique em Launch Easy VPN Server Wizard para configurar o roteador Cisco IOS como um Easy VPN

| Server:                                                                                                    |
|----------------------------------------------------------------------------------------------------|
| Configure > Security > VPN > Easy VPN Server                                                                                                    |
|                                                                                                    |
| MARK VPN                                                                                                    |
| Create Easy VPN Server Edit Easy VPN Server                                                                                                    |
| Cisco CP can guide you through Easy VPN Server configuration tasks.                                                                                                    |
|                                                                                                    |
| Use Case Scenario                                                                                                    |
| Configure Easy VPN Server<br>Client 1<br>Client 2<br>Client 2<br>Use this option to configure this router as an Easy VPN Server. To<br>complete the configuration, you must know the different group policies to<br>which the clients can connect and their attributes.<br>Launch Easy VPN Server Wizard |
|                                                                                                    |
|                                                                                                    |

2. Clique em **Next** para continuar com a configuração **Easy VPN Server**.

| Easy VPN Server Wizard |                                                                                                    |
|------------------------|----------------------------------------------------------------------------------------------------|
| VPN Wizard             | Welcome to the Easy VPH Server Wizard                                                                                                    |
|                        | This wizard will guide you through configuring of an Easy VPN Server on this router. An Easy VPN Server allows a remote end user to use IP Security (IPSec) when communicating with a Cisco IOS Virtual Private Network (VPN) gateway. Centrally managed IPSec policies are "bushed" to the client by the server, minimizing configuration by the end user.<br>This wizard will guide you in performing the following tasks to successfully configure an Easy VPN Server on this router:<br>* Configuring virtual temp ate interface and authentications.<br>* Configuring IKE policies.<br>* Configuring an IPSec transform set.<br>* Configuring a group policy lookup method.<br>* Configuring user authent itation.<br>* Configuring user authent itation.<br>* Configuring user authent itation.<br>* Configuring command RADIUS converted tailo.<br>* Configuring cisco tunne ing control protocol («TCP) optionally. |
|                        | < Back Next > Finish Cancel Help                                                                                                    |

3. Na janela resultante, uma Interface Virtual será configurada como parte da configuração do Easy VPN Server. Forneça o endereço IP da Virtual Tunnel Interface e também escolha o método de autenticação usado para autenticar os clientes VPN. Aqui, Pre-shared Keys é o método de autenticação usado. Clique em Next:

| Easy VPN Server Wizard - | 10% Complete (                                                                                                    | × |
|--------------------------|----------------------------------------------------------------------------------------------------|---|
| VPN Wizard               | Interface and Authentication Interface Avirtual template interface will be preated as part of this Easy VPN Berver configuration.             |   |
|                          | Any classo for leading that should be applied before encryption to the traine going into the VPIN tunnel can be configured on this interface. |   |
|                          | IP Address 10.10.10.10                                                                                                    |   |
| ×-                       | Subriel Mask. 255.265.255.0 cr 24                                                                                                    |   |
|                          | C Umumbered to FastEthernet0/0 Cetails                                                                                                    |   |
| A                        | Authentication                                                                                                    |   |
|                          | Pre-shared Keys     O Digital Certificates     O Both                                                                                         |   |
|                          |                                                                                                    |   |
|                          | < Back Next > Finish Cancel Help                                                                                                    |   |

4. Especifique o algoritmo de criptografia, o algoritmo de autenticação e o método de troca de chaves a serem usados por este roteador ao negociar com o dispositivo remoto. Uma política IKE padrão está presente no roteador, que pode ser usada se necessário. Para adicionar uma nova política de IKE, clique em Adicionar.

| Easy VPN Server Wizard | - 20% Complete                                                                                                    |                                                           |                                                       |                                                            |                                                  |
|------------------------|----------------------------------------------------------------------------------------------------|-----------------------------------------------------------|-------------------------------------------------------|------------------------------------------------------------|--------------------------------------------------|
| VPN Wizard             | IKE Proposale<br>IKE proposals specify the e<br>method that is used by this<br>device.<br>Click the Add – putton to ad | ncryption algorit<br>router when neo<br>dimore policies : | hm, authenlica<br>Iotlating a VPN<br>and the Edil - t | lion algorithm ar<br>connection with<br>withn to ecitian : | id key exchange<br>the remote<br>existing policy |
|                        | Priority Encryption                                                                                                    | Hash                                                      | E-H Group                                             | Authentication                                             | Түре                                             |
|                        | Add                                                                                                    |                                                           | 4roup2                                                | PRE DHARE                                                  |                                                  |
|                        |                                                                                                    |                                                           | < Back Nex                                            | 1> Finish (                                                | ancəl Help                                       |

5. Forneça o algoritmo de criptografia, o algoritmo de autenticação e o método de troca de chaves como mostrado aqui e clique em

| dd IKE Policy        |                 |
|----------------------|-----------------|
| Configure IKE Policy |                 |
| Priority:            | Authentication: |
| þ                    | RSA_SIG 🔽 🔽     |
| Encryption:          | D-H Group:      |
| DES 🗸                | group1 🗸 🗸      |
| Hash:                | Lifetime:       |
| SHA_1 💌              | 24 0 0 HH:MM:SS |
|                      |                 |
| OK D                 | Cancel Help     |
|                      |                 |

 A política IKE padrão é usada neste exemplo. Como resultado, escolha a política IKE padrão e clique em Avançar.

| Easy VPN Server Wizard - | 20% Complete                                                                                                    |                                                           |                                                       |                                                             |                                                  |
|--------------------------|----------------------------------------------------------------------------------------------------|-----------------------------------------------------------|-------------------------------------------------------|-------------------------------------------------------------|--------------------------------------------------|
| VPN Wizard               | <b>IKE Proposale</b><br>IKE proposals specify the el<br>method that is used by this<br>device.<br>Click the Add L putton to add | neryption algorit<br>router when neo<br>I more policies : | hm, authenlica<br>Iotlating a VPN<br>and the Edil - t | tion algorithm ar<br>connection with<br>nutten to ecitian : | nd key exchange<br>the remote<br>existing policy |
|                          |                                                                                                    | Hash                                                      | E-H Group                                             | Authentication                                              | Туре                                             |
|                          |                                                                                                    | 1                                                         |                                                       |                                                             |                                                  |
|                          | Add Edit                                                                                                    |                                                           | e Back Nov                                            | The Finical (                                               | Cancal Holp                                      |

7. Na nova janela, os detalhes do conjunto de transformações devem ser fornecidos. O conjunto de transformação especifica os algoritmos de criptografia e autenticação usados para proteger dados em túnel VPN. Clique em Adicionar para fornecer estes detalhes. Você pode adicionar qualquer número de Conjuntos de transformação conforme necessário quando clicar em Adicionar e fornecer os detalhes.Observação: CP Default Transform Set está presente por padrão no roteador quando configurado usando o Cisco CP.

| Easy VPN Server Wizard | 35% Complete                                                              |                     |                      |                         | X  |
|------------------------|---------------------------------------------------------------------------|---------------------|----------------------|-------------------------|----|
| VPN Wizard             | Transform Set<br>A transform set specifies the<br>data in the VPN tunnel. | encryption and auth | nentication algorthm | is used to protect the  |    |
|                        | Click the Add button to acd a<br>transform set.<br>Select Transform Sot   | a new transform se  | tand Ihə =dıl ku:to  | n to ecit the specifie: | 1  |
|                        | Cisco CP Default Trans                                                    | sform Cet 🛛 🔽       |                      |                         |    |
| , <b>``</b>            | Details of the specified that                                             |                     |                      |                         |    |
|                        | SP-3DES-SHA                                                               | ESF_3DES            | ESP_SHA_HMAC         | A-Integrity             |    |
|                        | Ard Ecit.                                                                 |                     |                      | >                       |    |
|                        |                                                                           | < E                 | Back Next > Finit    | sn Cancel He            | Ip |

8. Forneça os detalhes **do conjunto de transformações** (algoritmo de criptografia e autenticação) e clique em

| dd Transform Set         |                                                                                                    |                                                                                                    |
|--------------------------|----------------------------------------------------------------------------------------------------|----------------------------------------------------------------------------------------------------|
| Name:                    |                                                                                                    |                                                                                                    |
| ✓ Data integrity with er | ncryption (ESP)                                                                                       |                                                                                                    |
| Integrity Algorithm:     | <none></none>                                                                                         | ✓                                                                                                    |
| Encryption Algorithm:    | <none></none>                                                                                         | ~                                                                                                    |
|                          |                                                                                                    | Show Advanced >>                                                                                                    |
| ок                       | Cancel                                                                                                | Help                                                                                                    |
|                          | dd Transform Set<br>Jame:<br>✓ Data integrity with e<br>Integrity Algorithm:<br>Encryption Algorithm: | dd Transform Set         Jame:         ✓ Data integrity with encryption (ESP)         Integrity Algorithm:         ≤None>         Encryption Algorithm:         OK         Cancel |

9. O **conjunto de transformações padrão** chamado **CP Default Transform Set** é usado neste exemplo. Como resultado, escolha o conjunto de transformações padrão e clique em **Avançar**.

| Easy VPN Server Wizard - | 35% Complete                                                                      |                                |                                |                         | ×   |
|--------------------------|-----------------------------------------------------------------------------------|--------------------------------|--------------------------------|-------------------------|-----|
| VPN Wizard               | T <b>raneform Set</b><br>A transform set specifies the<br>data in the VPN tunnel. | encryption and aut             | hentication algorthm           | is used to protect the  | :   |
|                          | Click the Add button to add a transform set.                                      | a new transform se             | et and the Edil butto          | in to ecit the specifie | r   |
|                          | Cisco CP Default Tran                                                             | sform Get 🛛 🛩 –<br>insform set | ]                              |                         |     |
|                          | Name                                                                              | EBP Encryption                 | ESP Integrity                  | AH Integrity            | 1   |
| RA                       | ESP-3DES-SHA                                                                      | ESF 3DES                       | ESP SHA HMAC                   | >                       |     |
|                          | Ard Ecit                                                                          |                                |                                |                         |     |
|                          |                                                                                   | < 8                            | 9ack Next≯ <mark>,</mark> Fini | sh Cancel He            | elp |

10. Na nova janela, escolha o servidor no qual as políticas de grupo serão configuradas, que pode ser Local ou RADIUS ou Local e RADIUS. Neste exemplo, usamos o servidor local para configurar políticas de grupo. Escolha Local e clique em Avançar.

| Easy VPN Server Wizard - | 50% Complete                                                                                                    | ×            |
|--------------------------|----------------------------------------------------------------------------------------------------|--------------|
| VPN Wizard               | Group Authorization and Group Policy Lookup<br>An ISAKMP disent configuration group (or VPN group) is a group of VPN disents that share the<br>same authentibation and configuration information. Group policies can be configured locally<br>on this router, on an external server, or on both. Easy VPN Server will use these group policies<br>to authenticate VPN disents.<br>Mothod Lipt for Group Folicy Lookup<br>Gelect the servers on which group policies will be configured, or select an existing AAA<br>policy that defines the servers used for configuring group policies.<br>Problem<br>Coal<br>C RADIUE<br>RADIUE and Local | )<br>(<br>es |
|                          | Summary<br>The local database will be used for group authorization. This option is recommended if<br>you do not have a RADIUS or TACACE- server in your network.                                                                                                    |              |
|                          | S Back MEXT A PIRIST Cancel Help                                                                                                    |              |

11. Escolha o servidor a ser usado para Autenticação de usuário nesta nova janela que pode ser Somente local ou RADIUS ou Somente local e RADIUS. Neste exemplo, usamos o servidor local para configurar as credenciais do usuário para autenticação. Verifique se a caixa de seleção ao lado de Enable User Authentication está marcada. Escolha Somente local e clique em

Avançar.

| Easy VPN Server Wizard - | 65% Complete 🛛 🔀                                                                                                    |
|--------------------------|----------------------------------------------------------------------------------------------------|
| VPN Wizard               | User Authentication (XAuth) User Authentication (XAuth) User Authentication (XAuth) User Authentication (XAuth) provides additional security by authenticating the user of a device after the device has undergone. KE authentication. User credentials XAuth can be configured for ally on this to uter, on an external server, or on both  IV Enable User Authentication Belact the servers that will be used for configuring user credentials, or select an existing AAA policy that defines the servers used for configuring user credentials.                                                                                                    |
|                          | Image: Construction of the second second |
|                          | Local database will be used for user authertication.          < Back       Next > Finish       Cancel       Help                                                                                                    |

12. Clique em **Adicionar** para criar uma nova política de grupo e adicionar os usuários remotos neste

grupo.

| Easy VPN Server Wizard - | 80% Comp                                                                                     | lete                                                                                                    |                                                                                                    |                                                                                                    |                                                                                                    |                                                                                                    |                                 |
|--------------------------|----------------------------------------------------------------------------------------------|----------------------------------------------------------------------------------------------------|----------------------------------------------------------------------------------------------------|----------------------------------------------------------------------------------------------------|----------------------------------------------------------------------------------------------------|----------------------------------------------------------------------------------------------------|---------------------------------|
| VPN Wizard               | Group Aut<br>The Easy<br>Cther Easy<br>clients or o<br>the remote<br>Click the A<br>Clonc bu | thorization and Use<br>VPN Server allows (<br>VPN Remote then<br>device that is part of<br>client or device to<br>dd butter to acd r<br>dd butter to a new | r Group Po<br>/Du to grou<br>t products<br>'a giver <u>c</u><br>ensure th:<br>nore grou<br>v <u>c</u> roup fr: | Dictes<br>up remote use<br>. The group at<br>roup The sam<br>at sporopriate ;<br>ps: the Ecit t<br>om an existing | rs who are using<br>tributes will be d<br>be group name s<br>group atributes<br>pullon to edit an<br>group. | g Cisco VPN clier<br>lownloaded throu<br>should be configu<br>are dhwnloaded<br>existing group, or | ntscr<br>gitte<br>redion<br>Une |
|                          | Scice:                                                                                       | Grcup Name                                                                                                    | Pool                                                                                                    | DN3                                                                                                    | WNS                                                                                                    | Domain Name                                                                                        |                                 |
|                          | <                                                                                            |                                                                                                    |                                                                                                    |                                                                                                    |                                                                                                    |                                                                                                    | >                               |
| KA                       | Adc                                                                                          | figure die Timer                                                                                                    | Clone.                                                                                                    | Uelet                                                                                                    | E                                                                                                    |                                                                                                    |                                 |
|                          | Configure a timeoul value after which VPN tunnels from idle clients should be cleared.       |                                                                                                    |                                                                                                    |                                                                                                    |                                                                                                    |                                                                                                    |                                 |
|                          | ld e Tim                                                                                     | er:                                                                                                    |                                                                                                    | HH:MM:SS                                                                                                    | 3                                                                                                    |                                                                                                    |                                 |
|                          |                                                                                              |                                                                                                    |                                                                                                    | < Back                                                                                                    | Next > Finis                                                                                                | n Cancel                                                                                           | Help                            |

13. Na janela Adicionar política de grupo, forneça o nome do grupo no espaço fornecido para o Nome deste grupo (cisco neste exemplo) junto com a chave pré-compartilhada, e as informações do Pool IP (o endereço IP inicial e o endereço IP final), como mostrado, e clique em OK.Observação: você pode criar um novo pool de IPs ou usar um pool de IPs existente, se houver.

| Ad                                                                                 | d Group Policy 🛛 🛛 🔀                                                                                                   |  |  |  |  |  |
|------------------------------------------------------------------------------------|----------------------------------------------------------------------------------------------------|--|--|--|--|--|
| G                                                                                  | General DNS/WINS Split Tunneling Client Settings XAuth Options Client Update                                           |  |  |  |  |  |
|                                                                                    | Name of This Group: cisco                                                                                              |  |  |  |  |  |
|                                                                                    | Pre-shared Keys                                                                                                    |  |  |  |  |  |
|                                                                                    | Specify the key that will be used to authenticate the clients associated with this group.                              |  |  |  |  |  |
|                                                                                    | Current Key <none></none>                                                                                              |  |  |  |  |  |
|                                                                                    | Enter new pre-shared key:                                                                                              |  |  |  |  |  |
|                                                                                    | Reenter new pre-shared key:                                                                                            |  |  |  |  |  |
|                                                                                    |                                                                                                    |  |  |  |  |  |
|                                                                                    | Pool Information                                                                                                    |  |  |  |  |  |
|                                                                                    | Specify a local pool containing a range of addresses that will be used to allocate an internal IP address to a client. |  |  |  |  |  |
|                                                                                    | • Create a new pool C Select from an existing pool                                                                     |  |  |  |  |  |
|                                                                                    | Starting IP address: 192.168.1.1 -Select an entry 🕑 Details                                                            |  |  |  |  |  |
|                                                                                    | Ending IP address: 192.168.1.254                                                                                       |  |  |  |  |  |
| Enter the subnet mask that should be sent to the client along with the IP address. |                                                                                                    |  |  |  |  |  |
| Subnet Mask: (Optional)                                                            |                                                                                                    |  |  |  |  |  |
| Maximum Connections Allowed:                                                       |                                                                                                    |  |  |  |  |  |
|                                                                                    | OK Cancel Help                                                                                                    |  |  |  |  |  |

14. Agora escolha a nova Política de Grupo criada com o nome cisco e clique na caixa de seleção ao lado de Configurar temporizador de ociosidade conforme necessário para configurar o temporizador de ociosidade. Clique em Next.

| Easy VPN Server Wizard | 80% Complete 🛛 🔀                                                                                                    |
|------------------------|----------------------------------------------------------------------------------------------------|
| VPN Wizard             | Group Authorization and User Group Policies<br>The Easy VPN Server allows you to group remote users who are using Cisco VPN clients or<br>other Easy VPN Remote their products. The group attributes will be downloaded through the<br>clients or device that is part of a given group. The same group name should be configured on<br>the remote client or device to ensure that appropriate group attributes are downloaded<br>Click the Add buttor to add more groups the Edit buttor to edit an existing group, or the<br>Clone buttor to create a new group from an existing group. |
|                        | Scice: Grcup Namo Pool DNG WINS Domain Name Cisco SDM_FO                                                                                                    |
| A                      | Adc Ecit Clone Lielete                                                                                                    |
|                        | I✓ Configure a timeoul value after which VPN tunnels from idle clients should be cleared.<br>Idle Timer: 24 0C 00 HH:MM:SS                                                                                                    |
|                        | < Back Next > Finish Cancel Help                                                                                                    |

15. Ative o **Cisco Tunneling Control Protocol** (cTCP), se necessário. Caso contrário, clique em **Avançar**.

| Easy VPN Server Wizard - | 85% Complete 🔀                                                                                                    |  |  |  |  |  |  |  |
|--------------------------|----------------------------------------------------------------------------------------------------|--|--|--|--|--|--|--|
| VPN Wizard               | PN Wizard<br>The cTCP allows Easy VPN clients to furction transparently without modifying firewall<br>rules.You must enable cTCF on the server in order to accept connections from remote cl |  |  |  |  |  |  |  |
|                          | Lising cTCP<br>Chabe cTCP<br>Specify the port numbers on which the Easy VPIN Server needs to listen for cTCP request<br>from clients.You can add a maximum of 10 port numbers.               |  |  |  |  |  |  |  |
|                          | Usc comma ' ' to separate entries.                                                                                                    |  |  |  |  |  |  |  |
|                          | < Back Next > Finish Cancel Help                                                                                                    |  |  |  |  |  |  |  |

16. Revise o **Resumo da configuração**. Clique em Finish.

| Easy VPN Server Wizard - | 90% Complete                                                                                                    |                 |            |          | ×   |
|--------------------------|----------------------------------------------------------------------------------------------------|-----------------|------------|----------|-----|
| VPN Wizard               | Summary of th <del>e</del> Configuration                                                                                                    |                 |            |          |     |
|                          | Click Finish to deliver the configuration to<br>Tunnel Interface Details<br>Interface: Virtual Template1<br>Type Tunnel<br>Mode: IFSec-Pv4<br>IP Address: Unnumbered to Loo | he rouler.      |            |          |     |
|                          | IKE Folicies:<br>Hash DH Group                                                                                                    | Authentication  | Encryption | -        |     |
|                          | SHA_1 grcup2                                                                                                    | PRE_SHARE       | 3DES       |          |     |
| 11 A                     | Fransform Set:<br>Name: EOP-CDEO-OFA<br>ESP Encryption: ESP_3DES<br>ESP Integrity, ESP_SHA_HMAC<br>Mode: TUNNEL                                                             |                 |            |          |     |
|                          | Orgue Del au Lookue Method Liet                                                                                                    | - Lovel         |            | >        |     |
|                          | □ Test VPN connectivity after configuring.                                                                                                    |                 |            |          |     |
|                          |                                                                                                    | < Back   Mext > | Finish     | Cancel H | elp |

17. Na janela **Deliver Configuration to Router**, clique em **Deliver** para fornecer a configuração ao roteador. Você pode clicar em **Salvar em arquivo** para salvar a configuração como um arquivo no PC.

| Deliver Configuration to Router                                                                                                    | ×                 |
|----------------------------------------------------------------------------------------------------|-------------------|
| Deliver delta commands to the router's running config.                                                                                                    |                   |
| Preview commands that will be delivered to the router's running configuration.                                                                                                    |                   |
| aaa authentication login ciscoop_vpn_xauth_ml_1 local<br>aaa authentization network ciscoop_vpn_group_ml_1 local<br>ip local pool SDM_POOL_1 192.168.1.1 192.168.1.254<br>crypto ipsec transform-set ESP-3DES-SHA esp-sha-hmac esp-3des<br>mode tunnel<br>exit<br>crypto isakmp profile ciscoop-ike-profile-1<br>isakmp authorization list ciscoop_vpn_group_ml_1<br>client authentication list ciscoop_vpn_group_ml_1<br>match identity group cisco |                   |
| The differences between the running configuration and the startup configuration a the router is turned off.                                                                                                    | are lost whenever |
| Save running config. to router's startup config. This operation can take several minutes. Deliver Cancel Save to file Help                                                                                                    |                   |

18. A janela **Command Delivery Status** mostra o status de entrega dos comandos ao roteador. Ele aparece como **Configuração entregue ao roteador**. Click

| Command Delivery Status:                                                                                    |   |
|----------------------------------------------------------------------------------------------------|---|
| Preparing commands for delivery<br>Submitting 47 commands, please wai<br>Configuration delivered to router. |   |
| <                                                                                                    | > |
|                                                                                                    |   |

 Você pode ver o Easy VPN Server recém-criado. Você pode editar o servidor existente escolhendo Editar Easy VPN Server. Isso conclui a configuração do Easy VPN Server no Cisco IOS Router.

| ate Easy VP                          | N Server   Edit Easj | / VPN Server            |                           |                     |  |  |
|--------------------------------------|----------------------|-------------------------|---------------------------|---------------------|--|--|
| Cloba Cettings., Add., Edit., Delete |                      |                         |                           |                     |  |  |
| ше                                   | Interface            | Group Authorization     | User Ault entication      | Mode Configuration. |  |  |
| CCF Profi                            | or Virtual Templater | cibecop ven group mil 1 | biscoop ypri xauth imilir | REEPOND             |  |  |
|                                      |                      | ht                      |                           |                     |  |  |
|                                      |                      |                         |                           |                     |  |  |
|                                      |                      |                         |                           |                     |  |  |
|                                      |                      |                         |                           |                     |  |  |
|                                      |                      |                         |                           |                     |  |  |
|                                      |                      |                         |                           |                     |  |  |
|                                      |                      |                         |                           |                     |  |  |
|                                      |                      |                         |                           |                     |  |  |
|                                      |                      |                         |                           |                     |  |  |
|                                      |                      |                         |                           |                     |  |  |
|                                      |                      |                         |                           |                     |  |  |
|                                      |                      |                         |                           |                     |  |  |
|                                      |                      |                         |                           |                     |  |  |
|                                      |                      |                         |                           |                     |  |  |
|                                      |                      |                         |                           |                     |  |  |
|                                      |                      |                         |                           |                     |  |  |
|                                      |                      |                         |                           |                     |  |  |

## Configuração de CLI

| Configuração do roteador                                                                                                    |  |  |  |  |
|----------------------------------------------------------------------------------------------------|--|--|--|--|
|                                                                                                    |  |  |  |  |
| Router# <b>show run</b>                                                                                                    |  |  |  |  |
| Building configuration                                                                                                    |  |  |  |  |
| Current configuration : 2069 bytes<br>! version 12.4 service timestamps debug datetime msec<br>service timestamps log datetime msec no service<br>password-encryption hostname Router boot-start-marker<br>boot-end-marker no logging buffered enable password<br>cisco !AAA enabled using aaa newmodel command. Also<br>AAA Authentication and Authorization are enabled! aaa<br>new-model |  |  |  |  |
| !                                                                                                    |  |  |  |  |
| !                                                                                                    |  |  |  |  |
| aaa authentication login ciscocp_vpn_xauth_ml_1 local                                                                                                    |  |  |  |  |
| aaa authorization network ciscocp_vpn_group_ml_1 local                                                                                                    |  |  |  |  |
| !<br>!                                                                                                    |  |  |  |  |
| aaa session-id common                                                                                                    |  |  |  |  |
| ip cef                                                                                                    |  |  |  |  |
| :                                                                                                    |  |  |  |  |
| !                                                                                                    |  |  |  |  |
| 1                                                                                                    |  |  |  |  |
| ip domain name cisco.com<br>!                                                                                                    |  |  |  |  |

```
multilink bundle-name authenticated
!--- Configuration for IKE policies. !--- Enables the
IKE policy configuration (config-isakmp) !--- command
mode, where you can specify the parameters that !--- are
used during an IKE negotiation. Encryption and Policy
details are hidden as the default values are chosen.
crypto isakmp policy 1
encr 3des
authentication pre-share
group 2
crypto isakmp keepalive 10
crypto isakmp client configuration group cisco
key cisco123
pool SDM_POOL_1
crypto isakmp profile ciscocp-ike-profile-1
  match identity group cisco
  client authentication list ciscocp_vpn_xauth_ml_1
  isakmp authorization list ciscocp_vpn_group_ml_1
  client configuration address respond
  virtual-template 1
!--- Configuration for IPsec policies. !--- Enables the
crypto transform configuration mode, !--- where you can
specify the transform sets that are used !--- during an
IPsec negotiation. crypto ipsec transform-set ESP-3DES-
SHA esp-3des esp-sha-hmac
crypto ipsec profile CiscoCP_Profile1
set security-association idle-time 86400
set transform-set ESP-3DES-SHA
set isakmp-profile ciscocp-ike-profile-1
!--- RSA certificate generated after you enable the !---
ip http secure-server command.
crypto pki trustpoint TP-self-signed-1742995674
enrollment selfsigned
subject-name cn=IOS-Self-Signed-Certificate-1742995674
revocation-check none
rsakeypair TP-self-signed-1742995674
!--- Create a user account named cisco123 with all
privileges.
username cisco123 privilege 15 password 0 cisco123
archive
log config
 hidekeys
1
!--- Interface configurations are done as shown below---
! interface Loopback0 ip address 10.10.10.10
255.255.255.0 ! interface FastEthernet0/0 ip address
10.77.241.111 255.255.255.192 duplex auto speed auto !
interface Virtual-Template1 type tunnel ip unnumbered
Loopback0 tunnel mode ipsec ipv4 tunnel protection ipsec
profile CiscoCP_Profile1 ! !--- VPN pool named
SDM_POOL_1 has been defined in the below command---! ip
```

```
local pool SDM_POOL_1 192.168.1.1 192.168.1.254
```

!--- This is where the commands to enable HTTP and HTTPS
are configured. ip http server ip http authentication
local ip http secure-server ! ! ! ! control-plane ! line
con 0 line aux 0 !--- Telnet enabled with password as
cisco. line vty 0 4 password cisco transport input all
scheduler allocate 20000 1000 ! ! ! ! end

**Verificar** 

#### Easy VPN Server - Comandos show

Use esta seção para confirmar se a sua configuração funciona corretamente.

• **show crypto isakmp sa** — Mostra todas as SAs IKE atuais em um peer. Router#**show crypto isakmp sa** 

| IPv4 Crypto ISA | KMP SA     |         |         |             |
|-----------------|------------|---------|---------|-------------|
| dst             | src        | state   | conn-id | slot status |
| 10.77.241.111   | 172.16.1.1 | QM_IDLE | 1003    | 0 ACTIVE    |

• **show crypto ipsec sa** — Mostra todas as SAs IPsec atuais em um peer. Router#**show crypto ipsec sa** interface: Virtual-Access2

```
Crypto map tag: Virtual-Access2-head-0, local addr 10.77.241.111
protected vrf: (none)
local ident (addr/mask/prot/port): (0.0.0.0/0.0.0.0/0/0)
remote ident (addr/mask/prot/port): (192.168.1.3/255.255.255.255/0/0)
current_peer 172.16.1.1 port 1086
  PERMIT, flags={origin_is_acl,}
 #pkts encaps: 28, #pkts encrypt: 28, #pkts digest: 28
 #pkts decaps: 36, #pkts decrypt: 36, #pkts verify: 36
 #pkts compressed: 0, #pkts decompressed: 0
 #pkts not compressed: 0, #pkts compr. failed: 0
 #pkts not decompressed: 0, #pkts decompress failed: 0
 #send errors 0, #recv errors 2
  local crypto endpt.: 10.77.241.111, remote crypto endpt.: 172.16.1.1
  path mtu 1500, ip mtu 1500, ip mtu idb FastEthernet0/0
  current outbound spi: 0x186C05EF(409732591)
  inbound esp sas:
   spi: 0x42FC8173(1123844467)
```

### **Troubleshoot**

A <u>Output Interpreter Tool (somente clientes registrados) (OIT) oferece suporte a determinados</u> <u>comandos show.</u> Use a OIT para exibir uma análise da saída do comando show.

Nota:Consulte Informações Importantes sobre Comandos de Depuração antes de usar os comandos debug.

### Informações Relacionadas

transform: esp-3des esp-sha-hmac

- <u>Negociação IPsec/Protocolos IKE</u>
- Guia de início rápido do Cisco Configuration Professional (CCP)
- Página de suporte de produto da Cisco Roteadores
- <u>Suporte Técnico e Documentação Cisco Systems</u>